## **Steps to activate Sony LIV**

## Step 1. Take your mobile phone to start your activation

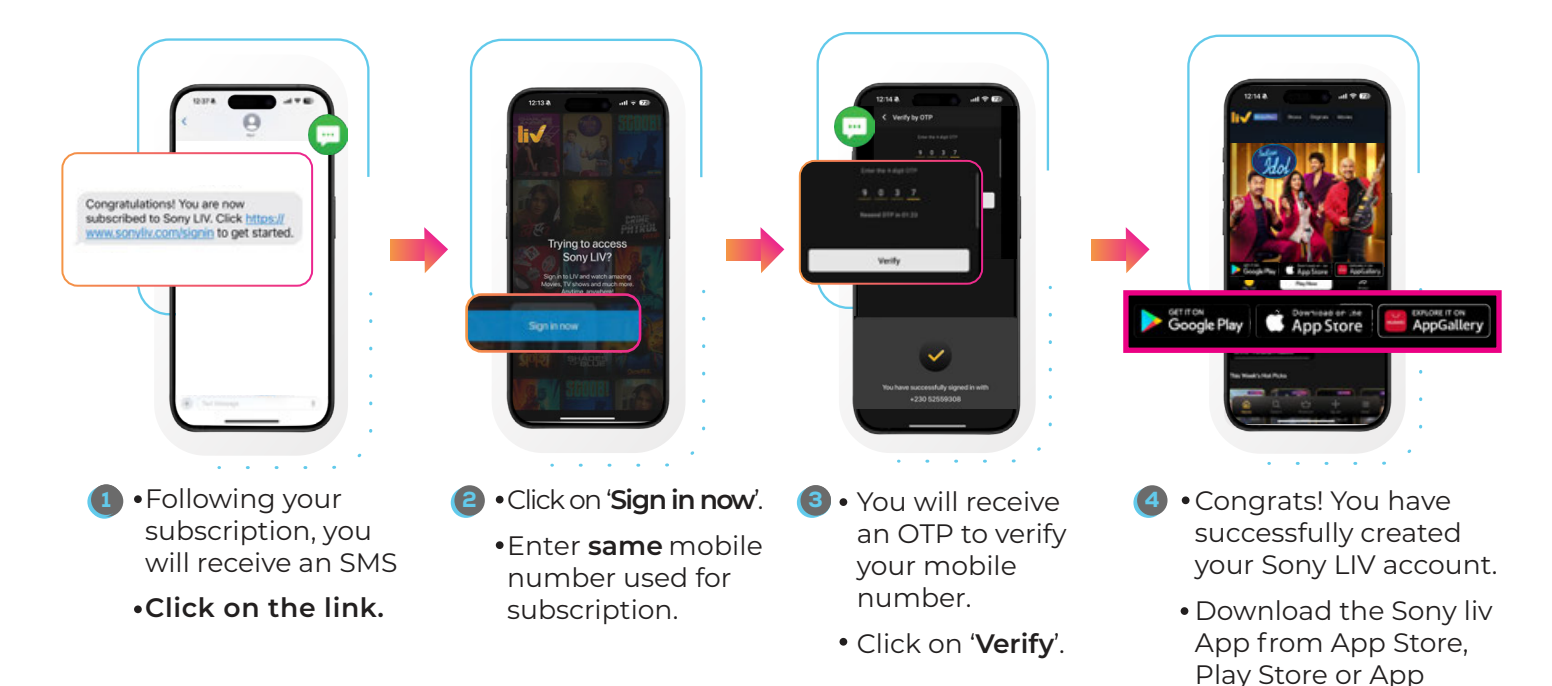

## Step 2. Now let's activate Sony LIV on your my.t Smartbox Pro

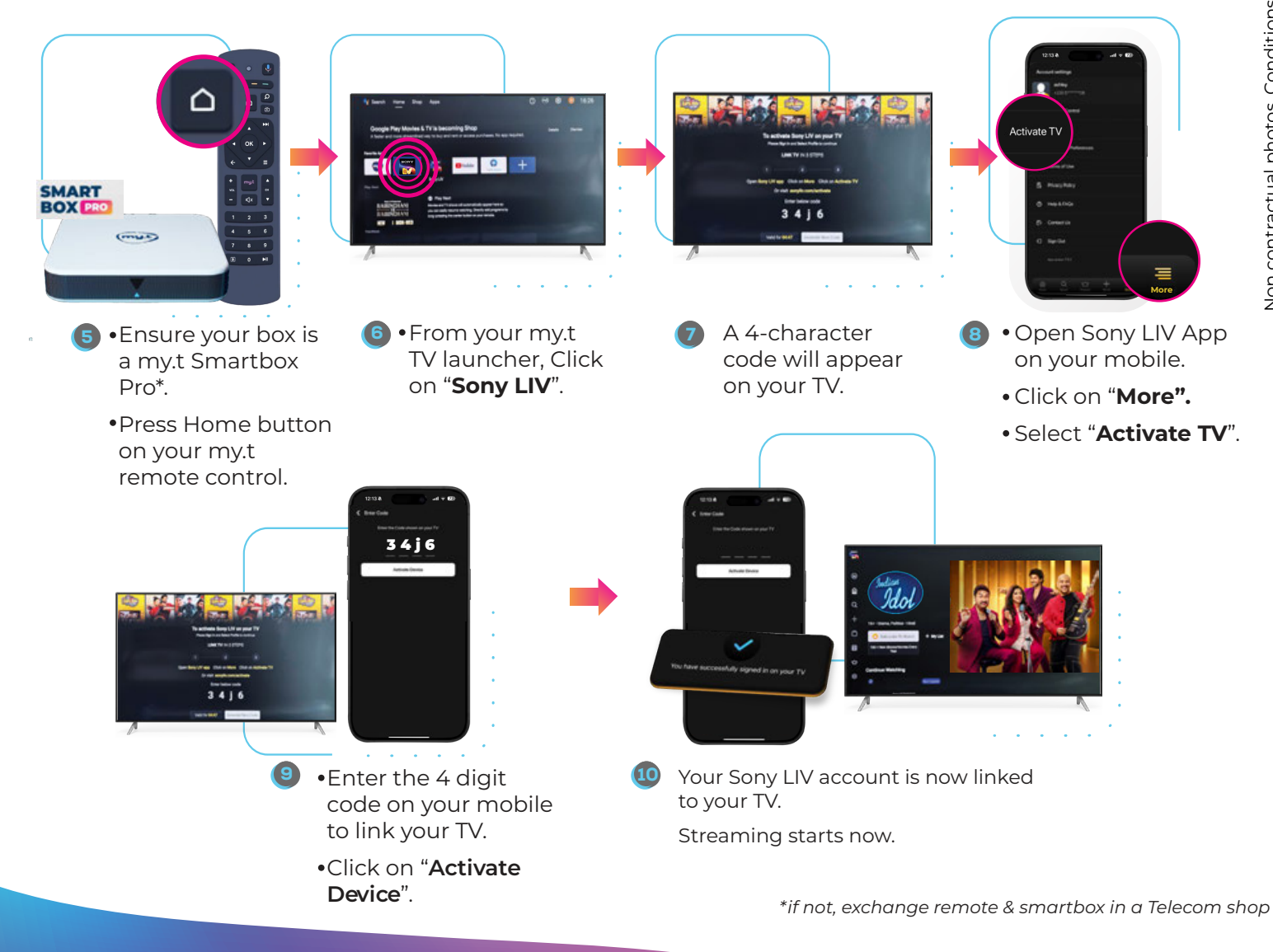

Gallery on your mobile.